TORNADO M100 CELLNODE

# **USER MANUAL**

# Contents

| START Menu            | 4 |
|-----------------------|---|
| System Configuration  | 4 |
| Firewall Filters      | 7 |
| Network Routes        | 8 |
| Network Configuration | 8 |
| Tunnel Configuration  | 9 |
| Static Clients        | 9 |
| WiFi Configuration    |   |
| Links Management      |   |
|                       |   |

#### **START Menu**

| Navigator                | Initiate the main menu management function                       |
|--------------------------|------------------------------------------------------------------|
| Help                     | Initiates the Help file                                          |
| Log Off                  | Logs of the currently logged web user                            |
| Get Remote Configuration | Gets the remote device configuration form a central provisioning |
|                          | server                                                           |
| Upgrade Firmware         | Upgrade the device firmware                                      |
| Restart All Services     | Restarts all services                                            |
| Reboot Cellnode          | Reboots the OS of the CellNode M100                              |
| Reset Configuration      | Resets the configuration to default values                       |
| Close Console            | Closes the Web Console                                           |

## **System Configuration**

System Configuration allows easy setup of the network parameter of the CellNode M100 device. All parameters in this dialog can be over-written at any time once the device is centrally provisioned.

| Host Name:                                                                                                    | 130                                                                                                    |
|----------------------------------------------------------------------------------------------------|----------------------------------------------------------------------------------------------------|
| Domain Name:                                                                                                    | domain com                                                                                                    |
| NTP Server:                                                                                                    | 10.1.1.1                                                                                                    |
| Time Zone:                                                                                                    | Africa Accra (GH ±0000)                                                                                                    |
| Operational Region:                                                                                                    | Linited States of America                                                                                                    |
| DNS Server 1:                                                                                                    |                                                                                                    |
| DNS Server 2:                                                                                                    | 10.1.1.1                                                                                                    |
| Admin Username:                                                                                                    | admin                                                                                                    |
| Admin Password:                                                                                                    |                                                                                                    |
| License String                                                                                                    |                                                                                                    |
| License Status                                                                                                    | Valid License                                                                                                    |
| Serial:                                                                                                    | 30000000                                                                                                    |
| Config Server IP:                                                                                                    | 10.1.1.1                                                                                                    |
| -                                                                                                    | • Every Day • Every Week                                                                                                    |
| Config Server IP:                                                                                                    | 10.1.1.1                                                                                                    |
|                                                                                                    |                                                                                                    |
| Enable MRTG:                                                                                                    | O Yes ⊙ No                                                                                                    |
| Enable MRTG:<br>Enable Radius:                                                                                                    | OYes ⊙No<br>⊙Yes ONo                                                                                                    |
| Enable MRTG:<br>Enable Radius:<br>Radius Server IP:                                                                                                    | O Yes ⊙ No<br>⊙ Yes ⊙ No<br>192.168.0.67                                                                                                    |
| Enable MRTG:<br>Enable Radius:<br>Radius Server IP:<br>Radius Server Secret:                                                                                                    | ○ Yes         ○ No           ○ Yes         ○ No           192.168.0.67           baron                                                                                                    |
| Enable MRTG:<br>Enable Radius:<br>Radius Server IP:<br>Radius Server Secret:<br>Ignore Radius Results:                                                                                                    | ○ Yes         ○ No           ○ Yes         ○ No           192.168.0.67           baron           ○ Yes         ○ No                                                                                                    |
| Enable MRTG:<br>Enable Radius:<br>Radius Server IP:<br>Radius Server Secret:<br>Ignore Radius Results:<br>Enable DHCP Relay:                                                                                                    | ○ Yes         ○ No           ○ Yes         ○ No           192.168.0.67           baron           ○ Yes         ○ No           ○ Yes         ○ No           ○ Yes         ○ No                                                                                                    |
| Enable MRTG:<br>Enable Radius:<br>Radius Server IP:<br>Radius Server Secret:<br>Ignore Radius Results:<br>Enable DHCP Relay:<br>DHCP Server IP:<br>Enable DPDPE Balay:                                                                | ○ Yes       ○ No         ○ Yes       ○ No         192.168.0.67         baron         ○ Yes       ○ No         ○ Yes       ○ No         ○ Yes       ○ No         192.168.0.145       ○ Yes                                                                                                    |
| Enable MRTG:<br>Enable Radius:<br>Radius Server IP:<br>Radius Server Secret:<br>Ignore Radius Results:<br>Enable DHCP Relay:<br>DHCP Server IP:<br>Enable PPPOE Relay:                                                                | ○ Yes ○ No         ○ Yes ○ No         192.168.0.67         baron         ○ Yes ○ No         ○ Yes ○ No         192.168.0.145         ○ Yes ○ No                                                                                                    |
| Enable MRTG:<br>Enable Radius:<br>Radius Server IP:<br>Radius Server Secret:<br>Ignore Radius Results:<br>Enable DHCP Relay:<br>DHCP Server IP:<br>Enable PPPOE Relay:<br>Enable Client Firewall:                                     | ○ Yes ○ No         ○ Yes ○ No         192.168.0.67         baron         ○ Yes ○ No         ○ Yes ○ No         192.168.0.145         ○ Yes ○ No         ○ Yes ○ No         ○ Yes ○ No         ○ Yes ○ No         ○ Yes ○ No                                                                                                    |
| Enable MRTG:<br>Enable Radius:<br>Radius Server IP:<br>Radius Server Secret:<br>Ignore Radius Results:<br>Enable DHCP Relay:<br>DHCP Server IP:<br>Enable PPPoE Relay:<br>Enable Client Firewall:                                     | Yes       No         Yes       No         192.168.0.67         baron         Yes       No         Yes       No         Yes       No         Yes       No         Yes       No         Yes       No         Yes       No         Yes       No         Yes       No         Yes       No         Yes       No         Yes       No                                                                                                    |
| Enable MRTG:<br>Enable Radius:<br>Radius Server IP:<br>Radius Server Secret:<br>Ignore Radius Results:<br>Enable DHCP Relay:<br>DHCP Server IP:<br>Enable PPPoE Relay:<br>Enable Client Firewall:<br>Ethernet Inter                   | Yes       No         Yes       No         192.168.0.67         baron         Yes       No         Yes       No         Yes       No         Yes       No         Yes       No         Yes       No         Yes       No         Yes       No         Yes       No         Yes       No         Yes       No         Yes       No         Yes       No                                                                                                    |
| Enable MRTG:<br>Enable Radius:<br>Radius Server IP:<br>Radius Server Secret:<br>Ignore Radius Results:<br>Enable DHCP Relay:<br>DHCP Server IP:<br>Enable PPPoE Relay:<br>Enable Client Firewall:<br>Ethernet Inter<br>Ethernet Mode: | Yes       No         Yes       No         192.168.0.67         baron         Yes       No         Yes       No         Ores       No         Yes       No         Yes       No         Yes       No         Yes       No         Yes       No         Yes       No |
| Enable MRTG:<br>Enable Radius:<br>Radius Server IP:<br>Radius Server Secret:<br>Ignore Radius Results:<br>Enable DHCP Relay:<br>DHCP Server IP:<br>Enable PPPOE Relay:<br>Enable Client Firewall:<br>Ethernet Mode:<br>Ethernet Mode: | ○ Yes ○ No         ○ Yes ○ No         192.168.0.67         baron         ○ Yes ○ No         ○ Yes ○ No         192.168.0.145         ○ Yes ○ No         ○ Yes ○ No         ○ Yes ○ No         ○ Yes ○ No         ○ Yes ○ No         ○ Yes ○ No         ○ Yes ○ No         ○ Yes ○ No         ○ Yes ○ No         ○ Yes ○ No         • Network ○ Client                                                                                                    |

| System Configuration | This section allows setup of the basic network parameters of the                                                                                                    |
|----------------------|----------------------------------------------------------------------------------------------------|
|                      | CellNode M100 device.                                                                                                    |
| Host Name            | This is the Name of the CellNode                                                                                                    |
| Domain Name          | This is the Domain name of the CellNode                                                                                                    |
| NTP Server           | This is the Network Time Server of the CellNode. This server is                                                                                                    |
|                      | used to set the clock of the CellNode.                                                                                                    |
| Time Zone            | This is the time zone of the CellNode                                                                                                    |
| Operational Region   | This is the geographical region of the CellNode. The region is<br>used to setup the radio properties of the device to allow lawful<br>radio transmissions. If the Region is not defined properly the<br>device may start to operate on unlicensed and/or unlawful<br>frequencies. The manufacturer is not responsible for wrong<br>configuration of this property. |

| DNS Server 1                                                                                                    | This is the primary DNS server IP address                                                                                                    |
|----------------------------------------------------------------------------------------------------|----------------------------------------------------------------------------------------------------|
| DNS Server 2                                                                                                    | This is the secondary DNS server IP address.                                                                                                    |
| Admin Username                                                                                                    | This is the user name of the administrator used to log into the                                                                                                    |
|                                                                                                    | web interface of the device.                                                                                                    |
| Admin Password                                                                                                    | This is the password of the administrator used to log into the web                                                                                                    |
|                                                                                                    | interface of the device.                                                                                                    |
| License String                                                                                                    | This is the device license string. The license string is specific for                                                                                                    |
|                                                                                                    | each device and should not be copied to other devices or                                                                                                    |
|                                                                                                    | distributed to unlicensed equipment. Any such distribution is                                                                                                    |
|                                                                                                    | against the policy of the manufacturer and will be legally pursued.                                                                                                    |
| License Status                                                                                                    | This is the status of the license.                                                                                                    |
| Serial                                                                                                    | This is the serial number of the device                                                                                                    |
| Enable MRTG                                                                                                    | This option allows MRTG data to be reported to the central server                                                                                                    |
|                                                                                                    | for data, traffic, network, CPU and other statistical information.                                                                                                    |
| Enable Client Firewall                                                                                                    | This option will put a firewall for all clients on the network, to                                                                                                    |
|                                                                                                    | prevent them from accessing the CellNode directly. This make                                                                                                    |
|                                                                                                    | the CellNode transparent on the network and guarantees the                                                                                                    |
| Padius Samiasa                                                                                                    | Bedius convises allow Bedius authentication of clients                                                                                                    |
| Enable Padius                                                                                                    | This anables Padius conver communication. If anabled the                                                                                                    |
| Ellable Radius                                                                                                    | CellNode M100 will send Radius request for every Wireless of                                                                                                    |
|                                                                                                    | I AN client request                                                                                                    |
| Radius Server IP                                                                                                    | This is the IP address of the central Radius server.                                                                                                    |
| Radius Server Secret                                                                                                    | This is the shared secret password for the Radius server.                                                                                                    |
| Ignore Radius Results                                                                                                    | This option allows the CellNode to send radius requests but                                                                                                    |
| .g                                                                                                    | ignore the Radius results. This will allow collection of data but not                                                                                                    |
|                                                                                                    | enforcing radius authentication of clients.                                                                                                    |
|                                                                                                    |                                                                                                    |
| DHCP/PPPoE Services                                                                                                    | DHCP services allow DHCP and PPPoE authentication and                                                                                                    |
| DHCP/PPPoE Services                                                                                                    | DHCP services allow DHCP and PPPoE authentication and registration of clients.                                                                                                    |
| DHCP/PPPoE Services Enable DHCP Relay                                                                                                    | DHCP services allow DHCP and PPPoE authentication and<br>registration of clients.           This option will allow DHCP requests to pass-thru the CellNode.                                                                                                    |
| DHCP/PPPoE Services Enable DHCP Relay                                                                                                    | DHCP services allow DHCP and PPPoE authentication and registration of clients.         This option will allow DHCP requests to pass-thru the CellNode.         This is required to allow clients to get IP addresses before they                                                                                                    |
| DHCP/PPPoE Services Enable DHCP Relay                                                                                                    | DHCP services allow DHCP and PPPoE authentication and registration of clients.         This option will allow DHCP requests to pass-thru the CellNode.         This is required to allow clients to get IP addresses before they are able to authenticate on the network.                                                                                                    |
| DHCP/PPPOE Services<br>Enable DHCP Relay<br>DHCP Server IP                                                                                                    | DHCP services allow DHCP and PPPoE authentication and registration of clients.         This option will allow DHCP requests to pass-thru the CellNode.         This is required to allow clients to get IP addresses before they are able to authenticate on the network.         This is the IP address of the DHCP server. This option is required                                                                                                    |
| DHCP/PPPOE Services<br>Enable DHCP Relay<br>DHCP Server IP                                                                                                    | DHCP services allow DHCP and PPPoE authentication and registration of clients.         This option will allow DHCP requests to pass-thru the CellNode.         This is required to allow clients to get IP addresses before they are able to authenticate on the network.         This is the IP address of the DHCP server. This option is required to allow DHCP request to securely pass-thru the device.                                                                                                    |
| DHCP/PPPOE Services<br>Enable DHCP Relay<br>DHCP Server IP<br>Enable PPoE Relay                                                                                                    | DHCP services allow DHCP and PPPoE authentication and registration of clients.         This option will allow DHCP requests to pass-thru the CellNode. This is required to allow clients to get IP addresses before they are able to authenticate on the network.         This is the IP address of the DHCP server. This option is required to allow DHCP request to securely pass-thru the device.         This option allows PPPoE requests to pass-thru the device. This option allows PPOE request to pass-thru the device. This option allows PPOE request to pass-thru the device.                                                                                                    |
| DHCP/PPPOE Services<br>Enable DHCP Relay<br>DHCP Server IP<br>Enable PPoE Relay                                                                                                    | DHCP services allow DHCP and PPPoE authentication and registration of clients.         This option will allow DHCP requests to pass-thru the CellNode.         This is required to allow clients to get IP addresses before they are able to authenticate on the network.         This is the IP address of the DHCP server. This option is required to allow DHCP request to securely pass-thru the device.         This option allows PPPoE requests to pass-thru the device. This will allow clients to establish PPoE connection before they are authenticated on the network.                                                                                                    |
| DHCP/PPPOE Services<br>Enable DHCP Relay<br>DHCP Server IP<br>Enable PPoE Relay                                                                                                    | DHCP services allow DHCP and PPPoE authentication and registration of clients.         This option will allow DHCP requests to pass-thru the CellNode.         This is required to allow clients to get IP addresses before they are able to authenticate on the network.         This is the IP address of the DHCP server. This option is required to allow DHCP request to securely pass-thru the device.         This option allows PPPoE requests to pass-thru the device. This will allow clients to establish PPoE connection before they are authenticated on the network.                                                                                                    |
| DHCP/PPPOE Services<br>Enable DHCP Relay<br>DHCP Server IP<br>Enable PPoE Relay<br>Streaming Services                                                                                                    | DHCP services allow DHCP and PPPoE authentication and registration of clients.         This option will allow DHCP requests to pass-thru the CellNode. This is required to allow clients to get IP addresses before they are able to authenticate on the network.         This is the IP address of the DHCP server. This option is required to allow DHCP request to securely pass-thru the device.         This option allows PPPoE requests to pass-thru the device. This will allow clients to establish PPoE connection before they are authenticated on the network.         Streaming services allow streamer and broadcast support on the potwork                                                                                                    |
| DHCP/PPPOE Services<br>Enable DHCP Relay<br>DHCP Server IP<br>Enable PPoE Relay<br>Streaming Services                                                                                                    | DHCP services allow DHCP and PPPoE authentication and registration of clients.         This option will allow DHCP requests to pass-thru the CellNode. This is required to allow clients to get IP addresses before they are able to authenticate on the network.         This is the IP address of the DHCP server. This option is required to allow DHCP request to securely pass-thru the device.         This option allows PPPoE requests to pass-thru the device. This will allow clients to establish PPoE connection before they are authenticated on the network.         Streaming services allow streamer and broadcast support on the network.         This option will allow the CellNode to support streaming services                                                                                                    |
| DHCP/PPPOE Services<br>Enable DHCP Relay<br>DHCP Server IP<br>Enable PPoE Relay<br>Streaming Services<br>Enable Streamers                                                                                                | DHCP services allow DHCP and PPPoE authentication and registration of clients.         This option will allow DHCP requests to pass-thru the CellNode. This is required to allow clients to get IP addresses before they are able to authenticate on the network.         This is the IP address of the DHCP server. This option is required to allow DHCP request to securely pass-thru the device.         This option allows PPPoE requests to pass-thru the device. This will allow clients to establish PPoE connection before they are authenticated on the network.         Streaming services allow streamer and broadcast support on the network.         This option will allow the CellNode to support streaming services such as IPTV VOD AOD etc.                                                                                                    |
| DHCP/PPPOE Services<br>Enable DHCP Relay<br>DHCP Server IP<br>Enable PPoE Relay<br>Streaming Services<br>Enable Streamers                                                                                                | DHCP services allow DHCP and PPPoE authentication and registration of clients.         This option will allow DHCP requests to pass-thru the CellNode. This is required to allow clients to get IP addresses before they are able to authenticate on the network.         This is the IP address of the DHCP server. This option is required to allow DHCP request to securely pass-thru the device.         This option allows PPPoE requests to pass-thru the device. This will allow clients to establish PPoE connection before they are authenticated on the network.         Streaming services allow streamer and broadcast support on the network.         This option will allow the CellNode to support streaming services such as IPTV, VOD, AOD, etc.         This is the list of streamer IP addresses. The list is used to allow                                                                                                    |
| DHCP/PPPOE Services<br>Enable DHCP Relay<br>DHCP Server IP<br>Enable PPoE Relay<br>Streaming Services<br>Enable Streamers<br>Streamer IP List                                                                            | DHCP services allow DHCP and PPPoE authentication and registration of clients.         This option will allow DHCP requests to pass-thru the CellNode. This is required to allow clients to get IP addresses before they are able to authenticate on the network.         This is the IP address of the DHCP server. This option is required to allow DHCP request to securely pass-thru the device.         This option allows PPPoE requests to pass-thru the device. This will allow clients to establish PPoE connection before they are authenticated on the network.         Streaming services allow streamer and broadcast support on the network.         This option will allow the CellNode to support streaming services such as IPTV, VOD, AOD, etc.         This is the list of streamer IP addresses. The list is used to allow streaming services on the network.                                                                                                    |
| DHCP/PPPOE Services<br>Enable DHCP Relay<br>DHCP Server IP<br>Enable PPoE Relay<br>Streaming Services<br>Enable Streamers<br>Streamer IP List                                                                            | <ul> <li>DHCP services allow DHCP and PPPoE authentication and registration of clients.</li> <li>This option will allow DHCP requests to pass-thru the CellNode. This is required to allow clients to get IP addresses before they are able to authenticate on the network.</li> <li>This is the IP address of the DHCP server. This option is required to allow DHCP request to securely pass-thru the device.</li> <li>This option allows PPPoE requests to pass-thru the device. This will allow clients to establish PPoE connection before they are authenticated on the network.</li> <li>Streaming services allow streamer and broadcast support on the network.</li> <li>This option will allow the CellNode to support streaming services such as IPTV, VOD, AOD, etc.</li> <li>This is the list of streamer IP addresses. The list is used to allow streaming services on the network. The IP addresses are comma delimited.</li> </ul>                                                                                                    |
| DHCP/PPPOE Services<br>Enable DHCP Relay<br>DHCP Server IP<br>Enable PPoE Relay<br>Streaming Services<br>Enable Streamers<br>Streamer IP List<br>Muticast Source IP List                                                 | <ul> <li>DHCP services allow DHCP and PPPoE authentication and registration of clients.</li> <li>This option will allow DHCP requests to pass-thru the CellNode. This is required to allow clients to get IP addresses before they are able to authenticate on the network.</li> <li>This is the IP address of the DHCP server. This option is required to allow DHCP request to securely pass-thru the device.</li> <li>This option allows PPPoE requests to pass-thru the device. This will allow clients to establish PPoE connection before they are authenticated on the network.</li> <li>Streaming services allow streamer and broadcast support on the network.</li> <li>This option will allow the CellNode to support streaming services such as IPTV, VOD, AOD, etc.</li> <li>This is the list of streamer IP addresses. The list is used to allow streaming services on the network. The IP addresses are comma delimited.</li> <li>This is the list of Muticast IP addresses. The list is required to</li> </ul>                                                                                                    |
| DHCP/PPPOE Services<br>Enable DHCP Relay<br>DHCP Server IP<br>Enable PPoE Relay<br>Streaming Services<br>Enable Streamers<br>Streamer IP List<br>Muticast Source IP List                                                 | <ul> <li>DHCP services allow DHCP and PPPoE authentication and registration of clients.</li> <li>This option will allow DHCP requests to pass-thru the CellNode. This is required to allow clients to get IP addresses before they are able to authenticate on the network.</li> <li>This is the IP address of the DHCP server. This option is required to allow DHCP request to securely pass-thru the device.</li> <li>This option allows PPPoE requests to pass-thru the device. This will allow clients to establish PPoE connection before they are authenticated on the network.</li> <li>Streaming services allow streamer and broadcast support on the network.</li> <li>This option will allow the CellNode to support streaming services such as IPTV, VOD, AOD, etc.</li> <li>This is the list of streamer IP addresses. The list is used to allow streaming services on the network. The IP addresses are comma delimited.</li> <li>This is the list of Muticast IP addresses. The list is required to allow broadcasts from these IP addresses to pass-thru the</li> </ul>                                                                                                    |
| DHCP/PPPOE Services<br>Enable DHCP Relay<br>DHCP Server IP<br>Enable PPoE Relay<br>Streaming Services<br>Enable Streamers<br>Streamer IP List<br>Muticast Source IP List                                                 | <ul> <li>DHCP services allow DHCP and PPPoE authentication and registration of clients.</li> <li>This option will allow DHCP requests to pass-thru the CellNode. This is required to allow clients to get IP addresses before they are able to authenticate on the network.</li> <li>This is the IP address of the DHCP server. This option is required to allow DHCP request to securely pass-thru the device.</li> <li>This option allows PPPoE requests to pass-thru the device. This will allow clients to establish PPoE connection before they are authenticated on the network.</li> <li>Streaming services allow streamer and broadcast support on the network.</li> <li>This option will allow the CellNode to support streaming services such as IPTV, VOD, AOD, etc.</li> <li>This is the list of streamer IP addresses. The list is used to allow streaming services on the network. The IP addresses are comma delimited.</li> <li>This is the list of Muticast IP addresses to pass-thru the CellNode M100 device. The IP addresses are comma delimited.</li> </ul>                                                                                                    |
| DHCP/PPPOE Services<br>Enable DHCP Relay<br>DHCP Server IP<br>Enable PPoE Relay<br>Streaming Services<br>Enable Streamers<br>Streamer IP List<br>Muticast Source IP List<br>Centralized Provisioning                     | <ul> <li>DHCP services allow DHCP and PPPoE authentication and registration of clients.</li> <li>This option will allow DHCP requests to pass-thru the CellNode. This is required to allow clients to get IP addresses before they are able to authenticate on the network.</li> <li>This is the IP address of the DHCP server. This option is required to allow DHCP request to securely pass-thru the device.</li> <li>This option allows PPPoE requests to pass-thru the device. This will allow clients to establish PPoE connection before they are authenticated on the network.</li> <li>Streaming services allow streamer and broadcast support on the network.</li> <li>This option will allow the CellNode to support streaming services such as IPTV, VOD, AOD, etc.</li> <li>This is the list of streamer IP addresses. The list is used to allow streaming services on the network. The IP addresses are comma delimited.</li> <li>This is the list of Muticast IP addresses to pass-thru the CellNode M100 device. The IP addresses are comma delimited.</li> </ul>                                                                                                    |
| DHCP/PPPOE Services<br>Enable DHCP Relay<br>DHCP Server IP<br>Enable PPoE Relay<br>Streaming Services<br>Enable Streamers<br>Streamer IP List<br>Muticast Source IP List<br>Centralized Provisioning                     | <ul> <li>DHCP services allow DHCP and PPPoE authentication and registration of clients.</li> <li>This option will allow DHCP requests to pass-thru the CellNode. This is required to allow clients to get IP addresses before they are able to authenticate on the network.</li> <li>This is the IP address of the DHCP server. This option is required to allow DHCP request to securely pass-thru the device.</li> <li>This option allows PPPoE requests to pass-thru the device. This will allow clients to establish PPoE connection before they are authenticated on the network.</li> <li>Streaming services allow streamer and broadcast support on the network.</li> <li>This option will allow the CellNode to support streaming services such as IPTV, VOD, AOD, etc.</li> <li>This is the list of streamer IP addresses. The list is used to allow streaming services on the network. The IP addresses are comma delimited.</li> <li>This is the list of Muticast IP addresses to pass-thru the CellNode M100 device. The IP addresses are comma delimited.</li> <li>This section allows the device to function in a centrally provisioned network infrastructure.</li> </ul>                                                                                                    |
| DHCP/PPPOE Services<br>Enable DHCP Relay<br>DHCP Server IP<br>Enable PPoE Relay<br>Streaming Services<br>Enable Streamers<br>Streamer IP List<br>Muticast Source IP List<br>Centralized Provisioning<br>New Config Check | <ul> <li>DHCP services allow DHCP and PPPoE authentication and registration of clients.</li> <li>This option will allow DHCP requests to pass-thru the CellNode. This is required to allow clients to get IP addresses before they are able to authenticate on the network.</li> <li>This is the IP address of the DHCP server. This option is required to allow DHCP request to securely pass-thru the device.</li> <li>This option allows PPPoE requests to pass-thru the device. This will allow clients to establish PPoE connection before they are authenticated on the network.</li> <li>Streaming services allow streamer and broadcast support on the network.</li> <li>This option will allow the CellNode to support streaming services such as IPTV, VOD, AOD, etc.</li> <li>This is the list of streamer IP addresses. The list is used to allow streaming services on the network. The IP addresses are comma delimited.</li> <li>This is the list of Muticast IP addresses to pass-thru the CellNode M100 device. The IP addresses are comma delimited.</li> <li>This section allows the device to function in a centrally provisioned network infrastructure.</li> <li>This is the time period between checks for configuration changes.</li> </ul>                                                                                                    |
| DHCP/PPPOE Services<br>Enable DHCP Relay<br>DHCP Server IP<br>Enable PPoE Relay<br>Streaming Services<br>Enable Streamers<br>Streamer IP List<br>Muticast Source IP List<br>Centralized Provisioning<br>New Config Check | <ul> <li>DHCP services allow DHCP and PPPoE authentication and registration of clients.</li> <li>This option will allow DHCP requests to pass-thru the CellNode. This is required to allow clients to get IP addresses before they are able to authenticate on the network.</li> <li>This is the IP address of the DHCP server. This option is required to allow DHCP request to securely pass-thru the device.</li> <li>This option allows PPPoE requests to pass-thru the device. This will allow clients to establish PPoE connection before they are authenticated on the network.</li> <li>Streaming services allow streamer and broadcast support on the network.</li> <li>This option will allow the CellNode to support streaming services such as IPTV, VOD, AOD, etc.</li> <li>This is the list of streamer IP addresses. The list is used to allow streaming services on the network. The IP addresses are comma delimited.</li> <li>This is the list of Muticast IP addresses to pass-thru the CellNode M100 device. The IP addresses are comma delimited.</li> <li>This section allows the device to function in a centrally provisioned network infrastructure.</li> <li>This is the time period between checks for configuration changes. If new configuration is detected, the CellNode M100 will</li> </ul>                                                                                                    |
| DHCP/PPPOE Services<br>Enable DHCP Relay<br>DHCP Server IP<br>Enable PPoE Relay<br>Streaming Services<br>Enable Streamers<br>Streamer IP List<br>Muticast Source IP List<br>Centralized Provisioning<br>New Config Check | <ul> <li>DHCP services allow DHCP and PPPoE authentication and registration of clients.</li> <li>This option will allow DHCP requests to pass-thru the CellNode. This is required to allow clients to get IP addresses before they are able to authenticate on the network.</li> <li>This is the IP address of the DHCP server. This option is required to allow DHCP request to securely pass-thru the device.</li> <li>This option allows PPPoE requests to pass-thru the device. This will allow clients to establish PPoE connection before they are authenticated on the network.</li> <li>Streaming services allow streamer and broadcast support on the network.</li> <li>This option will allow the CellNode to support streaming services such as IPTV, VOD, AOD, etc.</li> <li>This is the list of streamer IP addresses. The list is used to allow streaming services on the network. The IP addresses are comma delimited.</li> <li>This is the list of Muticast IP addresses to pass-thru the CellNode M100 device. The IP addresses are comma delimited.</li> <li>This section allows the device to function in a centrally provisioned network infrastructure.</li> <li>This is the time period between checks for configuration changes. If new configuration is detected, the CellNode M100 will automatically download the encrypted configuration file and</li> </ul>                                                                          |
| DHCP/PPPOE Services<br>Enable DHCP Relay<br>DHCP Server IP<br>Enable PPoE Relay<br>Streaming Services<br>Enable Streamers<br>Streamer IP List<br>Muticast Source IP List<br>Centralized Provisioning<br>New Config Check | <ul> <li>DHCP services allow DHCP and PPPoE authentication and registration of clients.</li> <li>This option will allow DHCP requests to pass-thru the CellNode. This is required to allow clients to get IP addresses before they are able to authenticate on the network.</li> <li>This is the IP address of the DHCP server. This option is required to allow DHCP request to securely pass-thru the device.</li> <li>This option allows PPPoE requests to pass-thru the device. This will allow clients to establish PPoE connection before they are authenticated on the network.</li> <li>Streaming services allow streamer and broadcast support on the network.</li> <li>This option will allow the CellNode to support streaming services such as IPTV, VOD, AOD, etc.</li> <li>This is the list of streamer IP addresses. The list is used to allow streaming services on the network. The IP addresses are comma delimited.</li> <li>This is the list of Muticast IP addresses to pass-thru the CellNode M100 device. The IP addresses are comma delimited.</li> <li>This section allows the device to function in a centrally provisioned network infrastructure.</li> <li>This is the time period between checks for configuration changes. If new configuration is detected, the CellNode M100 will automatically download the encrypted configuration file and configure its parameters. Configuration changes can be</li> </ul>                   |
| DHCP/PPPOE Services<br>Enable DHCP Relay<br>DHCP Server IP<br>Enable PPOE Relay<br>Streaming Services<br>Enable Streamers<br>Streamer IP List<br>Muticast Source IP List<br>Centralized Provisioning<br>New Config Check | <ul> <li>DHCP services allow DHCP and PPPOE authentication and registration of clients.</li> <li>This option will allow DHCP requests to pass-thru the CellNode. This is required to allow clients to get IP addresses before they are able to authenticate on the network.</li> <li>This is the IP address of the DHCP server. This option is required to allow DHCP request to securely pass-thru the device. This option allows PPPoE requests to pass-thru the device. This will allow clients to establish PPoE connection before they are authenticated on the network.</li> <li>Streaming services allow streamer and broadcast support on the network.</li> <li>This option will allow the CellNode to support streaming services such as IPTV, VOD, AOD, etc.</li> <li>This is the list of streamer IP addresses. The list is used to allow streaming services on the network. The IP addresses are comma delimited.</li> <li>This is the list of Muticast IP addresses. The list is required to allow broadcasts from these IP addresses to pass-thru the CellNode M100 device. The IP addresses are comma delimited.</li> <li>This is the time period between checks for configuration changes. If new configuration is detected, the CellNode M100 will automatically download the encrypted configuration file and configure its parameters. Configuration changes can be submitted dynamically by the central provisioning server or can</li> </ul> |

|                                | be downloaded manually using the button located in the               |
|--------------------------------|----------------------------------------------------------------------|
|                                | START/Get Remote Configuration section.                              |
| Config Server IP               | This is the IP of the central server that supports provisioning      |
|                                | services.                                                            |
| Ethernet Interface Management  | Ethernet Interface management allows network configuration of        |
|                                | the Ethernet interface                                               |
| Ethernet Mode                  | This is the operational mode of the Ethernet interface. If the       |
|                                | 'Network' mode is selected the device will use this interface to     |
|                                | bridge to other CellNode devices or servers on the network.          |
|                                | Network mode does not allow high-level of security. In the 'Client'  |
|                                | mode is selected the device will connect to clients and will allow   |
|                                | clients to connect to it using the Ethernet interface. In this mode  |
|                                | high-level of security is supported. Managers should never use       |
|                                | bridge mode to interface clients to the network because this will    |
|                                | violate the integrity of the whole network.                          |
|                                |                                                                      |
| Ethernet Max Bandwidth         | This is the maximum bandwidth that the device will allow to be       |
|                                | processed via the Ethernet interface. This option is used to         |
|                                | provide traffic shaping services thought the interface. If better    |
|                                | traffic snaping/QoS services are required, the customer must         |
|                                | purchase a specialized module from the manufacturer.                 |
| Client IP Network              | I his is the network of the clients that will connect to the device. |
|                                | I ne client network is required to be able to process the function   |
|                                | required to authenticate and process clients in Client mode. The     |
|                                | network configuration uses the following format:                     |
| Fuchte Multi-cont Ferry andian | Ip_address/netmask (example: 192.168.0.0/24)                         |
| Enable Multicast Forwarding    | I his option allows the device to enable multicast forwarding of     |
|                                | packets. This is required in environments that use broadcast         |
|                                |                                                                      |

## **Firewall Filters**

Firewall Filters allows advanced firewall configuration for the CellNode M100 device. The device provides firewall services for enhanced network security.

| Source IP Network      | This is the source network of the packets that need to be             |
|------------------------|-----------------------------------------------------------------------|
|                        | filtered. The network configuration uses the following format:        |
|                        |                                                                       |
|                        | Ip_address/netmask (example: 192.168.0.0/24)                          |
| Source Port            | This is the source port of the network packets.                       |
| Destination IP Network | This is the destination network of the packets that need to be        |
|                        | filtered. The network configuration uses the following format:        |
|                        | ip_address/netmask (example: 192.168.0.0/24)                          |
| Destination Port       | This is the destination port of the network packets.                  |
| Action                 | This specifies the action that the firewall filter will perform on    |
|                        | each captured packet.                                                 |
| Protocol               | This is the list of packet protocols that will be used for filtering. |
| Direction              | This is the network packet direction.                                 |
| Protected              | This option allows the firewall filter to become write-protected.     |
|                        | This will guarantee that the filter will not be deleted or modified   |
|                        | if the device is centrally provisioned or if the device retrieves a   |
|                        | new configuration file. The protected mode makes the filter           |
|                        | permanently present in the configuration.                             |

#### **Network Routes**

Network Routes allows route management on the CellNode M100 device. The device supports unlimited number of routes.

| Network Rou          | ıte                  |
|----------------------|----------------------|
| Destination Network: | 0.0.0.0/0            |
| Gateway:             | 192.168.0.104        |
| Network Device:      | NET                  |
| Status:              | ⊙ Enabled ○ Disabled |
| Protected:           | ○Yes ⊙No             |

| Destination Network | This is the destination network for the route. The network                                                                        |
|---------------------|----------------------------------------------------------------------------------------------------|
|                     | configuration uses the following format: ip_address/netmask                                                                       |
|                     | (example: 192.168.0.0/24).                                                                                                    |
| Gateway             | This is the route gateway IP address.                                                                                             |
| Network Device      | This is the route network interface.                                                                                              |
| Status              | This is the route status                                                                                                    |
| Protected           | This option allows the route to become write-protected. This will guarantee that the route will not be deleted or modified if the |
|                     | device is centrally provisioned or if the device retrieves a new                                                                  |
|                     | configuration file. The protected mode makes the route                                                                            |
|                     | permanently present in the configuration.                                                                                         |

## **Network Configuration**

Network Configuration allows IP address management on the CellNode M100 device. The device supports unlimited number of IP addresses.

| Local IP Address | This is the IP address that will be assigned to the device       |
|------------------|------------------------------------------------------------------|
|                  | interface.                                                       |
| Network Device   | This is the network interface that will have the IP address.     |
| NAT              | This is the network Address Translation flag. If the device      |
|                  | needs to provide NAT services through the selected IP            |
|                  | address, this option must be enabled.                            |
| VLAN ID          | This is the VLAN ID tag for this interface.                      |
| Protected        | This option allows the IP address to become write-protected.     |
|                  | This will guarantee that the IP address will not be deleted or   |
|                  | modified if the device is centrally provisioned or if the device |
|                  | retrieves a new configuration file. The protected mode makes     |
|                  | the IP addresses permanently present in the configuration.       |

## **Tunnel Configuration**

Tunnel Configuration allows packet tunneling support through WAN and Internet environments. This is very useful in situations where two LAN networks need to be connected via WAN so that this connection becomes transparent to the LAN clients.

| Name               | This is the name of the network tunnel.                             |
|--------------------|---------------------------------------------------------------------|
| Туре               | This is the role of the device. In 'Server' mode other clients will |
|                    | connect to this device, in 'Client' mode this device will connect   |
|                    | to other tunnel servers. The base rule is that 'Server' mode is     |
|                    | enabled on devices that have public IP address and 'Client'         |
|                    | mode is enabled on devices that do not have such IP and need        |
|                    | to connect to public servers.                                       |
| Password           | This is the Tunnel service password.                                |
| Server IP Address  | This is the IP address of the Tunnel server that the device will    |
|                    | connect to.                                                         |
| Server Port        | This is the listening port of the Tunnel service.                   |
| Encryption         | This option allows tunnel encryption. If the encryption option is   |
|                    | enabled the device will have a lower throughput because of          |
|                    | resource consumption due to the encryption process.                 |
| Inbound Bandwidth  | This is the bandwidth limit that is placed on the Inbound tunnel    |
|                    | traffic to provide QoS/Traffic Shaping services. The value is in    |
|                    | kilo bits per second.                                               |
| Outbound Bandwidth | This is the bandwidth limit that is placed on the Outbound          |
|                    | tunnel traffic to provide QoS/Traffic Shaping services. The         |
|                    | value is in kilo bits per second.                                   |
| Status             | This is the Tunnel service status                                   |
| Protected          | This option allows the tunnel service to become write-protected.    |
|                    | This will guarantee that the tunnel service will not be deleted or  |
|                    | modified if the device is centrally provisioned or if the device    |
|                    | retrieves a new configuration file. The protected mode makes        |
|                    | the tunnel services permanently present in the configuration.       |

#### **Static Clients**

Static Clients function allow the device to have a static client registrations to allow unauthorized services for selected clients. This function is used to allow static MAC-IP combinations to be assigned to the device to provide special client services. The function is also referred as Static ARP for clients.

| Firewall Fi     | lter           |
|-----------------|----------------|
| IP Address:     | 192.168.0.1    |
| MAC Address:    | 11:22:33:44:55 |
| Network Device: | WA1 •          |
| Protected:      | ONo OYes       |

| IP Address     | This is the IP address of the client.                                                                                                    |
|----------------|----------------------------------------------------------------------------------------------------|
| MAC Address    | This is the MAC address of the client that needs to establish static ARP entry.                                                                                                    |
| Network Device | This is the device that is used to store the IP-MAC combination                                                                                                    |
| Protected      | This option allows the static client service to become write-<br>protected. This will guarantee that the static client service will<br>not be deleted or modified if the device is centrally provisioned<br>or if the device retrieves a new configuration file. The protected<br>mode makes the static client services permanently present in<br>the configuration. |

# WiFi Configuration

WiFi Configuration allows advanced setup for Wireless services on both Radio cards supported by the CellNode M100 device.

| WiFi Configuration   |                                    |  |
|----------------------|------------------------------------|--|
| WiFi Adapter:        | WA1                                |  |
| MAC Address:         | 00:55:55:4c:fe:55                  |  |
| WiFi Status:         | O Enabled 💿 Disabled               |  |
| Network Encryption:  | O Enabled 💿 Disabled               |  |
| Operational Mode:    | ⊙ Network ○ Client                 |  |
| Client IP Networks:  | 10.128.0.0/9                       |  |
| Channel:             | •                                  |  |
| TX Power (mW):       | 100                                |  |
| Max Distance:        |                                    |  |
| Max Bandwitdh KB:    |                                    |  |
| Mode:                | ◯ B and G ◯ B-Only ⊙ A-Only        |  |
| TX Rate:             | 54 🔹                               |  |
| SSID:                | domain.com                         |  |
| SSID Broadcast:      | ● Enabled ○ Disabled               |  |
| WDS Configuration    |                                    |  |
| WDS Status:          | Enabled      Disabled              |  |
| WDS MAC Addresses Li | st: 00:6B:6B:4C:6B:11,00:0B:6B:6B: |  |
| WDS Encryption:      | O Enabled 💿 Disabled               |  |
| WDS Password:        |                                    |  |
| MACs Blacklist:      |                                    |  |

| WiFi Configuration | This section provides basic configuration services for the<br>Wireless interface.                                                                                                    |
|--------------------|----------------------------------------------------------------------------------------------------|
| WiFi Adapter       | This is the ID of the Wireless Adapter. Available values are:                                                                                                    |
|                    | WA1 and WA2                                                                                                    |
| MAC Address        | This is the MAC address of the adapter                                                                                                    |
| WiFi Status        | This is the status of the Wireless adapter.                                                                                                    |
| Operational Mode   | This is the operational mode of the Wireless interface. If the<br>'Network' mode is selected the device will use this interface to<br>bridge to other CellNode devices or servers on the network.<br>Network mode does not allow high-level of security. In the<br>'Client' mode is selected the device will connect to clients and<br>will allow clients to connect to it using the Wireless interface. In<br>this mode high-level of security is supported. Managers should<br>never use bridge mode to interface clients to the network<br>because this will violate the integrity of the whole network. |
| Client IP Networks | This is the network of the clients that will connect to the device.<br>The client network is required to be able to process the function<br>required to authenticate and process clients in 'Client' mode.<br>The network configuration uses the following format:<br>ip_address/netmask (example: 192.168.0.0/24)                                                                                                    |
| Channel            | These are the available Radio channels of the Wireless interface. The number of available channels is dependent on                                                                                                    |

|                             | the Wireless Mode and on the Operational Region.                                                                                                    |
|-----------------------------|----------------------------------------------------------------------------------------------------|
| TX Power                    | This is the transmission power of the Wireless interface. The upper limit of the Wireless interface is defined by the use but can also be limited by the Operational Region and the Wireless Mode selections.                                                                                                    |
| Max Distance                | This is the statistical maximum distance in meters that the<br>Wireless link should cover. The actual distance is limited by<br>various factors such as weather, geographical area, operational<br>region, radio channel, etc. The default value should be set to<br>5000 meters.                                                                                                    |
| Max Bandwidth               | This is the parameter that provides QoS/Traffic Shaping<br>services. The limit is in Kilo Bytes. If more sophisticated QoS<br>services are desire, the operator may purchase an additional<br>QoS module from the manufacturer.                                                                                                    |
| Mode                        | This is the radio mode of the interface.<br>A - 802.11a 4.9GHZ-5.8GHZ including Super-A<br>G – 802.11g 2.4GHZ including Turbo-G<br>B – 802.11b 2.4GHZ                                                                                                    |
| TX Rate                     | This is the transmission rate in kilo bits that the device supports.<br>All parameters are theoretical and does not represent the actual<br>data transfer speed because large traffic volumes are used for<br>packet validation and system information. For 108MBps links,<br>the operator must use 'Auto' or '54MBps' setting. For B and G<br>modes the operator must use the 'Auto' setting of the TX rate. |
| SSID                        | This is the name of the Wireless ESSID/SSID network<br>supported by the interface. Each Wireless interface may<br>support its own SSID network.                                                                                                    |
| SSID Broadcast              | This parameter defines the SSID broadcast status. Usually, the SSID is used for interfaces that are operating in Client network mode.                                                                                                    |
| Network Encryption          | This parameter enables network encryption for the packets processed with the Wireless interface.                                                                                                    |
| Password                    | This is the network encryption password. The password should be 13 characters or bytes.                                                                                                    |
| Enable Multicast Forwarding | This option allows the device to enable multicast forwarding of packets. This is required in environments that use broadcast based streaming.                                                                                                    |
| WDS Configuration           | This section allows WDS mode configuration. The WDS mode<br>supports the SPT (spanning tree) protocol to allow point-to-<br>multi-point connections. WDS allows multiple CellNode M100 to<br>create network infrastructure backbones.                                                                                                    |
| WDS Status                  | This is the WDS mode status.                                                                                                    |
| WDS MAC Addresses List      | This is the list of MAC addresses of devices that the device<br>must connect to. The MAC addresses are comma delimited.<br>Usually the MAC address list is provided by the central server.                                                                                                    |
| MACs Blacklist              | This is the list of Blacklisted MAC addresses. The device will<br>not allow connections from such devices. The MAC address list<br>is comma delimited.                                                                                                    |

#### Links Management

Client Link Management – this is the list of the clients that have registered with the device. In order to register the clients must be within the Client IP Network specification of the CellNode interface that they use to connect.

Neighbor Link Management – this is the list of neighbors that are within the WDS link. The list displays the RSSI (signal strength) parameters of the link. Usually, RSSI of 25 or better are required to sustain a stable radio link.